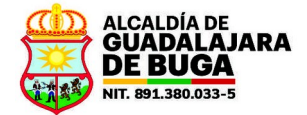

# MANUAL SISTEMA DE RESERVA DE SALAS ALCALDÍA MUNICIPAL DE GUADALAJARA DE BUGA

El sistema de reserva de salas es una plataforma web que pretende facilitar la gestión de los espacios con que cuenta la Administración Municipal de Guadalajara de Buga para realizar reuniones, capacitaciones o eventos.

Los espacios que se han incluido hasta el momento están divididos dentro de una categoría diferente, dependiendo de la dependencia que administre el sitio, y son los siguientes:

- Despacho Municipal
  - Salón Fundadores
- Sec. Desarrollo Institucional
  - DAOM Auditorio (Daniel Alfonso Ortíz Montoya)
  - DAOM Sala de juntas (Daniel Alfonso Ortíz Montoya)
- Secretaría TIC
  - Auditorio Carlos H. Morales
  - CTID Carlos H. Morales
  - CTID Colegio Académico

La solicitud para la inclusión de nuevos espacios debe hacerse a través de los canales de soporte de la Secretaría TIC.

#### **INGRESO A LA PLATAFORMA**

Para ingresar a la aplicación se debe, o bien usar el botón que para tal fin se mantiene en la página web de la Intranet de la Administración Municipal, o bien ingresando directamente a la siguiente url:

http://mrbs.buga.gov.co:90

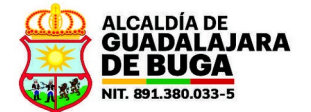

### **ROLES DENTRO DE LA APLICACIÓN**

Básicamente, dentro de la aplicación se tienen dos roles de usuario:

- Administradores. Quienes podrán decidir sobre el préstamo o no de los espacios.
- Usuario. Quién sólo podrá hacer solicitudes de préstamo para cualquier espacio.

Inicialmente, se han incluido como usuarios los correos electrónicos principales de cada dependencia de la Administración Municipal. La creación de nuevos usuarios debe hacerse a través de uno de los canales de atención de la Secretaría TIC.

### DESCRIPCIÓN DE LA PANTALLA INICIAL

| Sistema de reserva                         | de salas × +                                                                                                    | ✓ ✓ ∧ ×                                                                                 |
|--------------------------------------------|----------------------------------------------------------------------------------------------------|-----------------------------------------------------------------------------------------|
| ← → C @                                    | 🔿 🗞 No seguro http://mrbs.buga.gov.co:90/index.php?view=day&view_all=1&year=2025&month=5&day=22&area=28              | room=10⊤=29 කි 🗵 🖄 Ξ                                                                    |
| - Importar marcadores 👈                    | omenzar a usar Fire 🍵 Aulas Generacion TIC 🎢 Entrar al sitio   APTI 💦 SECOP II 💶 CURSO GLPI 3 - Confi 🗱 Campus Conti | aloría 💶 GLPI con SSL? Okl - Y 😪 Campus LACNIC 🛛 Talento Tech  🤾 Klipartz - Descargar i |
| Alcaldía Municipal de G<br>Sistema de rese | Jadalajara de Buga 2275/2025 Ir.a Búsqueda 9                                                                         | Ayuda Salas Lista de usuarios 😰 Secretaria TIC Salir                                    |
|                                            | 5 jueves, 22 de n                                                                                                    | nayo de 2025                                                                            |
| Z Mayo y N                                 | K K K K K K K K K K K K K K K K K                                                                                    | ucional V                                                                               |
| 2025                                       |                                                                                                    |                                                                                         |
| Dom Lun Mar Mié Jue Vie Sáb                | 6-30                                                                                                    | DAOM - Sala de Julitas (8)                                                              |
| 27 28 29 30 1 2 3                          | 7:00                                                                                                    |                                                                                         |
| 11 12 13 14 15 16 17                       | 7:30                                                                                                    |                                                                                         |
| 18 19 20 21 22 23 24                       | 8:00                                                                                                    | ? Reunión ABC                                                                           |
| 25 26 27 28 29 30 31                       | 8:30                                                                                                    | <b>9</b>                                                                                |
| 1 2 3 4 5 6 7                              | 9:00                                                                                                    |                                                                                         |
|                                            | 9:30                                                                                                    |                                                                                         |
| < Junio V ><br>2025                        | 10:00 ? Capacitación XYZ                                                                                             | _                                                                                       |
| Dom Lun Mar Mié Jue Vie Sáb                | 10:30                                                                                                    |                                                                                         |
| 1 2 3 4 5 6 7                              | 11:00                                                                                                    |                                                                                         |
| 8 9 10 11 12 13 14                         | 11:30                                                                                                    |                                                                                         |
| 15 16 17 18 19 20 21                       | 12:00                                                                                                    |                                                                                         |
| 22 23 24 25 26 27 28                       | 12:30                                                                                                    |                                                                                         |
| <b>29 30</b> 1 2 3 4 5                     | 13:00                                                                                                    |                                                                                         |
| 6 7 8 9 10 11 12                           | 14:00                                                                                                    |                                                                                         |
|                                            | 14:30                                                                                                    |                                                                                         |
|                                            | 15:00                                                                                                    |                                                                                         |
|                                            | 15:30                                                                                                    |                                                                                         |
|                                            | 16:00                                                                                                    |                                                                                         |
|                                            | 16:30                                                                                                    |                                                                                         |
|                                            | 17:00                                                                                                    |                                                                                         |
|                                            | 17:30                                                                                                    |                                                                                         |
|                                            | 18:00                                                                                                    |                                                                                         |
|                                            | 18:30                                                                                                    |                                                                                         |
|                                            | Evterna                                                                                                    |                                                                                         |
|                                            | Externa merna                                                                                                    |                                                                                         |
|                                            |                                                                                                    |                                                                                         |

Inicialmente, se tiene un calendario en la parte izquierda para elegir rápidamente el día que se desea visualizar (1) o, si se prefiere se puede escribir o elegir la fecha también desde la parte superior (2). Se puede seleccionar también una forma de visualización por día,

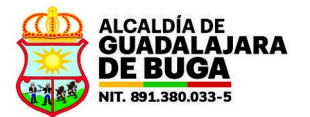

semana o mes (3). El selector de categorías (4) sirve para visualizar solo los espacios que pertenezcan a una de ellas. Con los botones de desplazamiento (5) podemos avanzar o retroceder en días o semanas.

Cuando se selecciona un día, se ve a la izquierda (6) las horas disponibles para hacer reservas y, en el centro, las reservas solicitadas y/o confirmadas para cada espacio y para la cantidad de tiempo establecido. El espacio reservado tiene una tonalidad distinta dependiendo si es una solicitud de reunión Interna (7) o Externa (8), de acuerdo a la leyenda de la parte inferior. Se dice que es Externa cuando las personas que se van a reunir no son de la Administración Municipal, e Interna cuando sí lo son.

También se pueden buscar reuniones previamente solicitadas en cualquier fecha a través de una palabra clave (9). De las opciones de la parte superior derecha (10) se hablará cuando corresponda.

Estando en cualquier pantalla de la aplicación, se puede ir directamente al calendario haciendo clic en la frase "**Sistema de reserva de salas**" ubicada en la parte superior izquierda.

#### **INGRESO A LA PLATAFORMA**

Para ingresar, se da clic en el enlace **Entrar** de la parte superior derecha. Como usuario se usa el mismo correo electrónico institucional de la dependencia pero con una contraseña particular para esta aplicación (no la contraseña del correo electrónico) que, como ya se indicó antes, inicialmente es 123456. Para cambiar la contraseña, después de ingresar el usuario deberá dar clic sobre el enlace **Lista de usuarios** de la parte superior derecha...

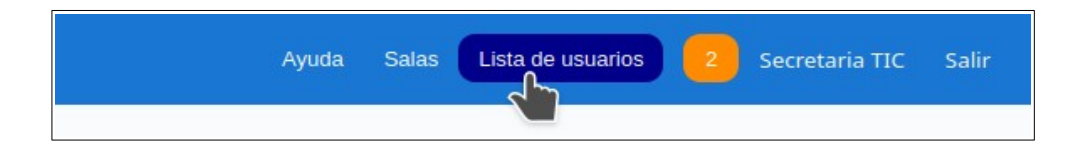

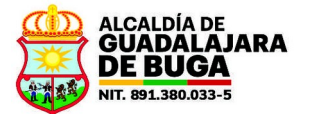

Se visualizará el listado de todos los usuarios, aunque sólo se tendrá acceso al propio. Se da clic en el nombre del usuario...

| Alcaldía Municipal de Guadalajara de Buç<br>Sistema de reserva de salas | ja <u>22/5/2025</u> Ir | a Búsqueda     |                                                |
|-------------------------------------------------------------------------|------------------------|----------------|------------------------------------------------|
| Lista de usuarios                                                       |                        |                |                                                |
| Mostrar 25 v registros                                                  |                        |                |                                                |
| Nombre mostrado 🗘                                                       | Nombre 🕴               | Privilegios 🕴  | Dirección de correo electrónico                |
| Oficina de almacen                                                      | almacen                | usuario        | almacen@guadalajaradebuga-valle.gov.co         |
| Oficina de archivo                                                      | archivo                | usuario        | archivo@guadalajaradebuga-valle.gov.co         |
| Secretaria TIC                                                          | asistemas              | usuario        | asistemas@guadalajaradebuga-valle.gov.co       |
| Oficina de Bienes Social                                                | bienestarsocial        | usuario        | bienestarsocial@guadalajaradebuga-valle.gov.co |
| Oficina de Contabilidad                                                 | contabilidad           | usuario        | contabilidad@guadalajaradebuga-valle.gov.co    |
| Despacho Municipal                                                      | contactenos            | administración | contactenos@guadalajaradebuga-valle.gov.co     |

Se escribe la nueva contraseña en los campos correspondientes y se da **Guardar**.

| Alcaldía Municipal de Guadalajara de Buga<br>Sistema de reserva de salas |                               | 22/5/2025        | Ir a | Búsqueda |
|--------------------------------------------------------------------------|-------------------------------|------------------|------|----------|
| Modificar usuario                                                        |                               |                  |      |          |
| <b>D</b> i i i i i i                                                     |                               |                  |      |          |
| Nombre:                                                                  | asistemas                     |                  |      |          |
| Nombre mostrado:                                                         | Secretaria TIC                |                  |      |          |
| Dirección de correo electrónico:                                         | asistemas@guadalajarade       | buga-valle.gov.c |      |          |
| Si quiere cambiar la contraseña, por favo                                | or escriba la nueva dos veces |                  |      |          |
| Contraseña:                                                              |                               | ۲                |      |          |
| Contraseña:                                                              |                               | ۲                |      |          |
| Atrás                                                                    | Guardar                       |                  |      |          |

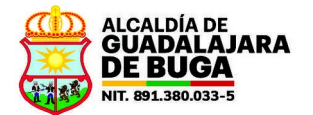

#### ¿CÓMO HACER LA SOLICITUD PARA EL PRÉSTAMO DE UN ESPACIO?

Se explicará con un ejemplo: supongamos que deseo solicitar en préstamo el auditorio de la biblioteca Carlos H. Morales para un evento a realizarse el 30 de mayo de 2025 desde las 2:00 PM y hasta las 4:00 PM.

Después de ingresar a la plataforma con el usuario asignado, elegimos la categoría en donde se encuentra el espacio que queremos separar (1). Luego seleccionamos el día en el que tenemos el evento (2), me fijo en la columna correspondiente al espacio que necesito (3) y resalto con un clic sostenido las horas entre las cuales tenemos el evento (4). En este punto se debe asegurar que quedan resaltada las cuadrículas completamente tal y como aparece en la figura siguiente, aunque en la pantalla que despliega luego la plataforma es posible corregir algunos datos...

| Alcaldía Municipal de C<br>Sistema de rese | uadalajara de Buga<br>rva de salas 30/5/2025 Ir a Búsqueda |                               | Ayuda Salas Lista de usuarios 😕 Secretaria TIC Salir |
|--------------------------------------------|------------------------------------------------------------|-------------------------------|------------------------------------------------------|
|                                            |                                                            | viernes, 30 de mayo de 2025   |                                                      |
| < Mayo × >                                 | « < Hoy > »                                                | Secretaría TIC *              | Dia Semana Mes                                       |
| Dom Lun Mar Mié Jue Vie Sáb                | Hora Auditorio Carlos H. Mor. (30)                         | CTID - Carlos H. Morales (30) | CTID - Colegio Académico (30)                        |
| 27 28 29 30 1 2 3                          | 6:00                                                       |                               |                                                      |
| 4 5 6 7 8 9 10                             | 6:30                                                       |                               |                                                      |
| 11 12 13 14 15 2 7                         | 7:00                                                       |                               |                                                      |
| 18 19 20 21 22 20 24                       | 7:30                                                       |                               |                                                      |
| 25 26 27 28 29 30 31                       | 8:00                                                       |                               |                                                      |
| 1 2 3 4 5 6 7                              | 8:30                                                       |                               |                                                      |
|                                            | 9:00                                                       |                               |                                                      |
| < Junio V ><br>2025                        | 9:30                                                       |                               |                                                      |
| Dom Lun Mar Mié Jue Vie Sáb                | 10:00                                                      |                               |                                                      |
| 1 2 3 4 5 6 7                              | 10:30                                                      |                               |                                                      |
| 8 9 10 11 12 13 14                         | 11:00                                                      |                               |                                                      |
| 15 16 17 18 19 20 21                       | 11:30                                                      |                               |                                                      |
| 22 23 24 25 26 27 28                       | 12:00                                                      |                               |                                                      |
| <b>29 30</b> 1 2 3 4 5                     | 12:30                                                      |                               |                                                      |
| 6 7 8 9 10 11 12                           | 13:00                                                      |                               |                                                      |
|                                            | 13:30                                                      |                               |                                                      |
|                                            | 14:00                                                      |                               |                                                      |
|                                            | 14:30                                                      |                               |                                                      |
|                                            | 15:00                                                      |                               |                                                      |
|                                            | 15:30                                                      |                               |                                                      |
|                                            | 16:00                                                      |                               |                                                      |
|                                            | 16:30                                                      |                               |                                                      |

Luego de hacer la selección y soltar el clic sostenido, aparece el siguiente formulario para completar o corregir la solicitud...

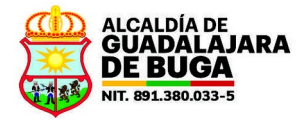

| Nueva reserva           |                                                                                                    |  |  |  |
|-------------------------|----------------------------------------------------------------------------------------------------|--|--|--|
| Nombre:                 | Reunión de prueba                                                                                                    |  |  |  |
| Descripción completa:   | Evento para socializar con la<br>comunidad las capacitaciones que se<br>impartirán en el Centro de<br>Transformación e Innovación Digital |  |  |  |
| Comienzo:               | 30/5/2025 14:00 V Dia completo                                                                                                    |  |  |  |
| Final:                  | 30/5/2025 16:00 (2 horas) V                                                                                                    |  |  |  |
| Área:                   | Secretaría TIC V 4                                                                                                    |  |  |  |
| Salas:<br>Tipo:         | Auditorio Carlos H. Mor.<br>CTID - Carlos H. Morales<br>CTID - Colegio Académico                                                          |  |  |  |
| Estado de confirmación: | O Provisional  Confirmada                                                                                                    |  |  |  |
| Tipo de repetición:     | <ul> <li>Ninguna</li> <li>Diaria</li> <li>Semanal</li> <li>Mensual</li> <li>Anual</li> </ul>                                              |  |  |  |
| Atrás                   | Guardar V V                                                                                                    |  |  |  |

Se debe poner un nombre a la reunión (1) y dar una descripción de la misma (2). Se corrige, si se quiere tanto la fecha como el intervalo de horas del evento (3) como el espacio solicitado (4) y (5). Se puede cambiar también el tipo de reunión (6) y se pude indicar si la el evento que se pretende realizar en el espacio ya está confirmado o si solo se quiere hacer una separación provisional del salón (7), esto solo como dato informativo para el Administrador del sitio.

En la parte inferior (8), se puede indicar si la solicitud va a tener algún tipo de repetición. Es decir, si el evento se va realizar una sola vez se pone en **Ninguna**, si el evento se va a

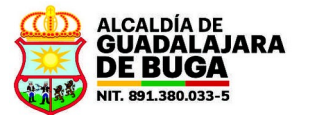

repetir diariamente empezando en la fecha indicada más arriba y en el mismo horario seleccionado, se pone **Diario** y se diligencian las nuevas opciones que salen...

| Tipo de repetición:        | O Ninguna |
|----------------------------|-----------|
| A CORPORT OF A DESCRIPTION | Diaria    |
|                            | 🔿 Semanal |
|                            | O Mensual |
|                            | Anual     |
| Repetir cada:              | 1 0 día   |
| Fecha final repetición:    | 30/5/2025 |
| Omitir conflictos pasados: |           |

...en las cuales se determina cada cuántos días se hace la repetición (por ejemplo, el evento se repite cada dos días, o cada tres días, etc.) y cuándo es la fecha final de las repeticiones. Si el evento se repite semanalmente se elige **Semana** y se llenan los nuevos campos...

| Tipo de repetición:                                                    | <ul> <li>Ninguna</li> <li>Díar repetición: ☐ dom. ☐ lun. ☐ mar. ☐ mié. ☐ jue. ✔ vie. ☐ sáb.</li> <li>í Semanal</li> <li>í Mensual</li> <li>Anual</li> </ul> |
|------------------------------------------------------------------------|----------------------------------------------------------------------------------------------------|
| Repetir cada:<br>Fecha final repetición:<br>Omitir conflictos pasados: | 1 🔅 semana<br>30/5/2025                                                                                                    |
| Atrás                                                                  | Guardar 🗸 🗸                                                                                                    |

...en donde se indica cada cuántas semanas se repite la reunión y en qué día o días de la semana. Si el evento se repite mensualmente se selecciona **Mensual** y se diligencian los nuevos campos...

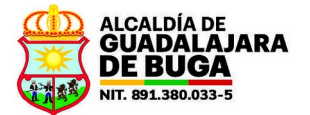

| Tipo de repetición:                                                    | <ul> <li>○ Ninguna</li> <li>○ En el día 30 ∨</li> <li>○ Semanal</li> <li>○ En el último ∨ viernes ∨</li> <li>○ Anual</li> </ul> |
|------------------------------------------------------------------------|----------------------------------------------------------------------------------------------------|
| Repetir cada:<br>Fecha final repetición:<br>Omitir conflictos pasados: | 1 0 mes<br>30/5/2025                                                                                                    |
| Atrás                                                                  | Guardar 🗸 🗸                                                                                                    |

...en donde, igualmente, se indica cada cuántos meses se repite y si ésta repetición se realiza en determinado número de día del mes o si, por el contrario, la repetición se hace de acuerdo al la condición que se especifique. Si la repetición es cada año, se elige **Anual**, y se indica sólo cada cuántos años y la fecha de terminación de las repeticiones...

| Tipo de repetición:        | 🔿 Ninguna   |
|----------------------------|-------------|
|                            | 🔿 Diaria    |
|                            | ⊖ Semanal   |
|                            | O Mensual   |
|                            | Anual       |
| Repetir cada:              | 1 🗘 año     |
| Fecha final repetición:    | 30/5/2025   |
| Omitir conflictos pasados: |             |
| Atrás                      | Guardar 🖌 🖌 |

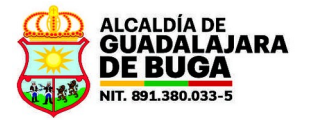

Cuando se de clic en el botón **Guardar**, el sistema almacenará la petición y la pondrá en el calendario de siguiente forma:

| 13:00 |                                                                                    |  |
|-------|------------------------------------------------------------------------------------|--|
| 13:30 |                                                                                    |  |
| 14:00 | <u>? Reunión de pruena</u>                                                         |  |
| 14:30 | Evento para socializar con la comunidad las capacitaciones que se impartirán en el |  |
| 15:00 | Centro de Transformación e Innovación Digital                                      |  |
| 15:30 |                                                                                    |  |
| 16:00 |                                                                                    |  |
| 16:30 |                                                                                    |  |
| 17:00 |                                                                                    |  |

El espacio queda en una tonalidad de color con el título que se ha definido y, al poner el puntero del ratón sobre este, se visualizará la descripción.

El nombre de espacio reservado inicia con signo de interrogación (?) en el calendario porque, aunque se ha solicitado el espacio, este requerimiento NO HA SIDO CONFIRMADO por el administrador del sitio. Es decir, el espacio queda en "estado de espera", hasta que el administrador decida si otorga el espacio o rechaza la solicitud. Es por esto entonces que la dependencia solicitante NO PUEDE ASUMIR que el espacio ha quedado separado para ellos, si no hasta que el administrador lo confirme.

Después de crear una solicitud de reserva, la plataforma enviará un correo electrónico tanto al solicitante como al administrador del espacio. El mensaje del correo se verá así:

| Creada una reserv                                                   | ra en el Sistema de Reservas de Alcaldía Municipal de Guadalajara de Buga 🔉 Recibidos 🛪                                          |  |  |  |
|---------------------------------------------------------------------|----------------------------------------------------------------------------------------------------|--|--|--|
| ✦ Resumir este correo                                               |                                                                                                    |  |  |  |
| <br><b>asistemas@guadalajarade</b><br>para tic, mi ◄                | sistemas@guadalajaradebuga-valle.gov.co<br>ara tic, mi +                                                                         |  |  |  |
| Alcaldía Municipal de Guadal                                        | lajara de Buga - Sistema de reserva de salas                                                                                     |  |  |  |
| Nueva reserva creada, aquí están los detalles:<br>Reunión de prueba |                                                                                                    |  |  |  |
| Nombre: Reunión de prueba                                           |                                                                                                    |  |  |  |
| Descripción:                                                        | Evento para socializar con la comunidad las capacitaciones que se impartirán en el Centro de Transformación e Innovación Digital |  |  |  |
| Estado de confirmación: Confirmada                                  |                                                                                                    |  |  |  |
| Estado de aprobación: Esperando aprobación                          |                                                                                                    |  |  |  |
| Sala: Secretaria TIC - Auditorio Carlos H. Mor.                     |                                                                                                    |  |  |  |
| Fecha de inicio:                                                    | Friday, May 30, 2025 at 2:00 PM                                                                                                  |  |  |  |
| Duración:                                                           | 2 horas                                                                                                    |  |  |  |
| Fecha final:                                                        | Friday, May 30, 2025 at 4:00 PM                                                                                                  |  |  |  |
| Tipo:                                                               | Interna                                                                                                    |  |  |  |
| Creada por:                                                         | Secretaria TIC                                                                                                    |  |  |  |
| Última actualización:                                               | Friday, May 23, 2025 at 3:32 PM                                                                                                  |  |  |  |
| Tipo de repetición:                                                 | Ninguna                                                                                                    |  |  |  |

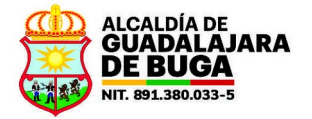

Si el solicitante quiere revisar las solicitudes que ha hecho y que esperan por confirmación del administrador, puede dar clic en el enlace con un número que aparece en la parte superior derecha...

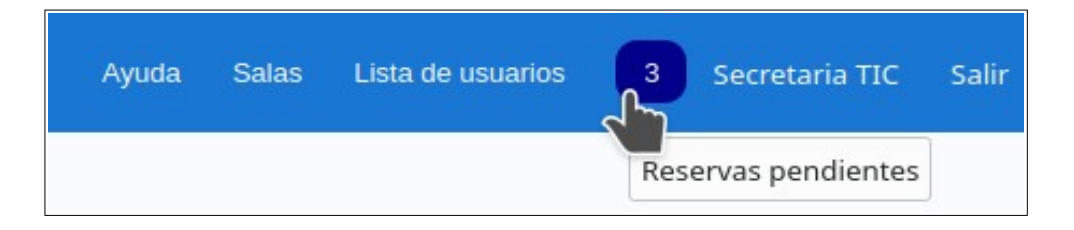

Al hacerlo, saldrá la relación de solicitudes realizadas, si se han hecho.

| Re   | Reserva en espera de ser aprobada |                |                               |                          |                                    |         |            |             |         |
|------|-----------------------------------|----------------|-------------------------------|--------------------------|------------------------------------|---------|------------|-------------|---------|
|      | Mostrar / ocultar columnas *      |                |                               |                          |                                    |         |            |             | umnas 🔻 |
| Most | ar 25 🗸 registros                 |                |                               |                          |                                    |         | Buscar:    |             |         |
|      | Entrada                           | Creada por     | Área ÷                        | Sala                     | Fecha de inicio                    |         | +          | Acciones    | ÷       |
|      | Reunión ABC                       | Secretaria TIC | Sec. Desarrollo Institucional | DAOM - Sala de Juntas    | ves, 22 de mayo de 2025, 8:00      |         |            |             |         |
|      | Capacitación XYZ                  | Secretaria TIC | Sec. Desarrollo Institucional | DAOM - Auditorio         | jueves, 22 de mayo de 2025, 10:00  |         |            |             |         |
|      | Reunión de prueba                 | Secretaria TIC | Secretaria TIC                | Auditorio Carlos H. Mor. | viernes, 30 de mayo de 2025, 14:00 |         |            |             |         |
| Most | ando 1 a 3 de 3 registros         |                |                               |                          |                                    | Primero | Anterior : | L Siguiente | Último  |

En este punto, el usuario puede realizar cambios en el requerimiento hecho dando clic en el nombre que le ha dado al evento (columna **Entrada**), luego de lo cual se le permitirá modificar la reserva, eliminarla, copiarla en otra fecha y exportarla hacia otras aplicaciones...

| Detalles del evento     |                                                                                                    |
|-------------------------|----------------------------------------------------------------------------------------------------|
| Fecha de inicio:        | viernes, 30 de mayo de 2025, 14:00                                                                                           |
| Duración:               | 2 horas                                                                                                    |
| Fecha final:            | viernes, 30 de mayo de 2025, 16:00                                                                                           |
| Sala:                   | Secretaría TIC - Auditorio Carlos H. Mor.                                                                                    |
| Última actualización:   | jueves, 22 de mayo de 2025, 17:15                                                                                            |
| Creada por:             | Secretaria TIC                                                                                                    |
| Modificado por:         |                                                                                                    |
| Tipo:                   | Interna                                                                                                    |
| Descripción:            | Evento para socializar con la comunidad las capacitaciones que se impartirán en el Centro de Transformación e Innovación Dig |
| Estado de aprobación:   | Esperando aprobación                                                                                                    |
| Estado de confirmación: | Confirmada                                                                                                    |
| Tipo de repetición:     | Ninguna                                                                                                    |
| Modificar reserva       |                                                                                                    |
| Eliminar reserva        |                                                                                                    |
| Copiar reserva          |                                                                                                    |
| Exportar reserva        |                                                                                                    |

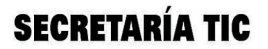

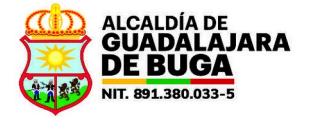

Este último formulario también puede invocarse desde el calendario, haciendo clic en el nombre del evento.

Cada una de las acciones que se realicen sobre las reservas también generarán correos electrónicos que se envía a los interesados con los detalles del cambio. Por ejejmplo, si se eliminó una reserva, se enviará el siguiente mensaje de correo:

### ¿QUÉ DEBE HACER EL ADMINISTRADOR CUANDO LE LLEGA UNA SOLICITUD?

El usuario administrador debe estar pendiente de las solicitudes que hacen los usuario. Esto lo hace también a través del enlace para reservas pendientes de la parte superior derecha (1). Cuando ingresa allí y hay reservas pendientes de contestar, se muestra la relación de las mismas con las opciones al final de cada una (2)...

| Alcaldia Municipal de Guadalajara de Buga<br>Sistema de reserva de salas 22/5/2025 Ir a Búsqueda |                                                                  |                |                               |                          |                                    | Ayuda | Informes Im | nportar Sala | us Lista de usuarios |
|--------------------------------------------------------------------------------------------------|------------------------------------------------------------------|----------------|-------------------------------|--------------------------|------------------------------------|-------|-------------|--------------|----------------------|
| Res                                                                                              | Reserva en espera de ser aprobada                                |                |                               |                          |                                    |       |             |              |                      |
|                                                                                                  | Mostrar / ocultar columnas ¥                                     |                |                               |                          |                                    |       |             |              |                      |
| Mostra                                                                                           | Mostrar 25 v registros                                           |                |                               |                          |                                    |       |             |              |                      |
|                                                                                                  | Entrada 🍦                                                        | Creada por 🕴   | Área 🔅                        | Sala                     | Fecha de inicio                    | \$    | Acciones    | 2            | ÷.                   |
|                                                                                                  | Reunión ABC                                                      | Secretaria TIC | Sec. Desarrollo Institucional | DAOM - Sala de Juntas    | Jueves, 22 de mayo de 2025, 8:00   |       | Aprobar     | Rechazar     | Más información      |
|                                                                                                  | Capacitación XYZ                                                 | Secretaria TIC | Sec. Desarrollo Institucional | DAOM - Auditorio         | jueves, 22 de mayo de 2025, 10:00  |       | Aprobar     | Rechazar     | Más información      |
|                                                                                                  | Reunión de prueba                                                | Secretaria TIC | Secretaria TIC                | Auditorio Carlos H. Mor. | viernes, 30 de mayo de 2025, 14:00 |       | Aprobar     | Rechazar     | Más información      |
| Mostra                                                                                           | Mostando 1 a 3 de 3 registros Primero Anterior 1 Siguiente Útimo |                |                               |                          |                                    |       |             |              |                      |

Como se puede ver, cada reserva se puede **Aprobar**, **Rechazar** o **Más información**. Si el administrador decide rechazar la solicitud, le da clic en el botón **Rechazar** y, en el formulario siguiente, indica la razón y se da clic de nuevo en **Rechazar**. La reserva hecha por el usuario entonces será eliminada del calendario...

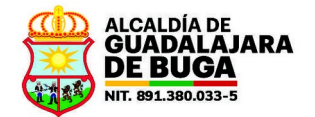

| Reunión de prueba           |                                                                                                    |
|-----------------------------|----------------------------------------------------------------------------------------------------|
| Detalles del evento         |                                                                                                    |
| Fecha de inicio:            | viernes, 30 de mayo de 2025, 14:00                                                                                               |
| Duración:                   | 2 horas                                                                                                    |
| Fecha final:                | viernes, 30 de mayo de 2025, 16:00                                                                                               |
| Sala:                       | Secretaría TIC - Auditorio Carlos H. Mor.                                                                                        |
| Última actualización:       | jueves, 22 de mayo de 2025, 17:15                                                                                                |
| Creada por:                 | Secretaria TIC                                                                                                    |
| Modificado por:             |                                                                                                    |
| Tipo:                       | Interna                                                                                                    |
| Descripción:                | Evento para socializar con la comunidad las capacitaciones que se impartirán en el Centro de Transformación e Innovación Digital |
| Estado de aprobación:       | Esperando aprobación                                                                                                    |
| Estado de confirmación:     | Confirmada                                                                                                    |
| Tipo de repetición:         | Ninguna                                                                                                    |
| En la fecha solicitada      | a se está llevando a cabo mantenimiento a los equipos audiovisuales del auditorio.                                               |
|                             | Rechazar                                                                                                    |
| Modificar reserva           |                                                                                                    |
| Eliminar reserva            |                                                                                                    |
| Copiar reserva              |                                                                                                    |
| Exportar reserva            |                                                                                                    |
| Volver a la página anterior |                                                                                                    |

Después de rechazada, el sistema enviará, al solicitante, un correo electrónico como el siguiente:

| Alcaldia Municipal de Guadalajara de Buga - Sistema de reserva de salas Una reserva ha sido rechazada por los administradores; estos son los detalles: Motivo: En la fecha solicitada se está lievando a cabo mantenimiento a los equipos audiovisuales del auditorio. Nombre: Reunión de prueba Descripción: Evento para socializar con la comunidad las capacitaciones que se impartirán en el Centro de Transformación e Innovad Estado de confirmación: Confirmada Estado de confirmación: Esperando aprobación Sala: Secretaria TIC - Auditorio Carlos H. Mor. Escha de lopicio: Eritary Max 30, 2025 az 200 EM | ovisuales del auditorio.<br>nes que se impartirán en el Centro de Transformación e Innovación Digita   |
|----------------------------------------------------------------------------------------------------|----------------------------------------------------------------------------------------------------|
| Una reserva ha sido rechazada por los administradores; estos son los detalles:<br>Motivo: En la fecha solicitada se está llevando a cabo mantenimiento a los equipos audiovisuales del auditorio<br>Nombro: Reunión de prueba<br>Descripción: Evento para socializar con la comunidad las capacitaciones que se impartirán en el Centro de Transformación e Innovac<br>Estado de confirmación: Confirmada<br>Estado de aprobación: Esperando aprobación<br>Sala: Secretaria TIC - Auditorio Carlos H. Mor.<br>Escria de inicir: Entidar Mar 30 2075 ar 200 DM                                                        | ovisuales del auditorio.<br>nes que se impartirán en el Centro de Transformación e Innovación Digital  |
| Motivo: En la fecha solicitada se està llevando a cabo mantenimiento a los equipos audiovisuales del auditorio.         Nombre:       Reunión de prueba         Descripción:       Evento para socializar con la comunidad las capacitaciones que se impartirán en el Centro de Transformación e Innovac         Estado de confirmación:       Confirmada         Estado de aprobación:       Esperando aprobación         Sala:       Secretaria TIC - Auditorio Carlos H. Mor.         Escrib de inicir:       Entrade de inicir:         Entrade de inicir:       Entrade de inicir:                              | iovisuales del auditorio.<br>nes que se impartirán en el Centro de Transformación e Innovación Digital |
| Mouro. En la techa solicitada se esta nevando a cado mantenimiento a los equipos aubitovisuales del auditorio.          Nombre.       Reunión de prueba         Descripción:       Evento para socializar con la comunidad las capacitaciones que se impartirán en el Centro de Transformación e Innovac         Estado de confirmación:       Esperando aprobación         Sala:       Secretaría TIC - Auditorio Carlos H. Mor.         Escha de inicir:       Entrade de inicir:         Entrade de inicir:       Entrade de jordes 2005 at 200 EM                                                                | ovisuales del auditorio.<br>nes que se impartirán en el Centro de Transformación e Innovación Digital  |
| Nombre:         Reunión de prueba           Descripción:         Evento para socializar con la comunidad las capacitaciones que se impartirán en el Centro de Transformación e Innovac           Estado de confirmación:         Confirmada           Estado de aprobación:         Esperando aprobación           Sala:         Secretaría TIC - Auditorio Carlos H. Mor.           Encha de lipicir:         Eriday May 30, 2025 at 210 DM                                                                                                    | nes que se impartirán en el Centro de Transformación e Innovación Digital                              |
| Descripción:         Evento para socializar con la comunidad las capacitaciones que se impartirán en el Centro de Transformación e Innovac           Estado de confirmación:         Confirmada           Estado de aprobación:         Esperando aprobación           Sala:         Sepretaria TIC - Auditorio Carlos H. Mor.           Encha de inpirio:         Eriday May 30, 2025 at 210 DM                                                                                                    | nes que se impartirán en el Centro de Transformación e Innovación Digital                              |
| Estado de confirmación: Confirmada<br>Estado de aprobación: Esperando aprobación<br>Sala: Secretaría TIC - Auditorio Carlos H. Mor.<br>Escha de lubrio: Eridav May 30, 2025 at 210 DM                                                                                                    |                                                                                                    |
| Estado de aprobación: Esperando aprobación<br>Sala: Secretaria TIC - Auditorio Carlos H. Mor.<br>Escha de loipicin: Entida Max 30, 2005 ap 200 DM                                                                                                    |                                                                                                    |
| Sala: Secretaría TIC - Auditorio Carlos H. Mor.<br>Escha de inicio: Eriday May 30, 2025 at 2:00 DM                                                                                                    |                                                                                                    |
| Fecha de inicio: Friday, May 30, 2025 at 2:00 DM                                                                                                    |                                                                                                    |
| recha de milito. Thiday, may bo, 2020 at 2.00 r m                                                                                                    |                                                                                                    |
| Duración: 2 horas                                                                                                    |                                                                                                    |
| Fecha final: Friday, May 30, 2025 at 4:00 PM                                                                                                    |                                                                                                    |
| Tipo: Interna                                                                                                    |                                                                                                    |
| Creada por: Secretaria TIC                                                                                                    |                                                                                                    |
| Última actualización: Friday, May 23, 2025 at 3:42 PM                                                                                                    |                                                                                                    |
|                                                                                                    |                                                                                                    |
| Tipo de repetición: Ninguna                                                                                                    |                                                                                                    |

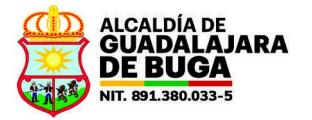

Si, por el contrario, el administrador quiere aprobar la solicitud, dará clic en el botón **Aprobar**. El sistema entonces dejará en firme la solicitud eliminando el signo de interrogación del nombre del evento en el calendario...

|                             |                         |                               | viernes, 30 de mayo de 2025   |
|-----------------------------|-------------------------|-------------------------------|-------------------------------|
| < Mayo v > 2025             | « < Hoy >               | »                             | Secretaria TIC *              |
| Dom Lun Mar Mié Jue Vie Sáb | Hora                    | Auditorio Carlos H. Mor. (30) | CTID - Carlos H. Morales (30) |
| 27 28 29 30 1 2 3           | 6:00                    |                               |                               |
| 4 5 6 7 8 9 10              | 6:30                    |                               |                               |
| 11 12 13 14 15 16 17        | 7:00                    |                               |                               |
| 18 19 20 21 22 23 24        | 7:30                    |                               |                               |
| 25 26 27 28 29 30 31        | 8:00                    |                               |                               |
| 1 2 3 4 5 6 7               | 8:30                    |                               |                               |
|                             | 9:00                    |                               |                               |
| < Junio V >                 | 9:30                    |                               |                               |
| Dom Lun Mar Mié Jue Vie Sáb | 10:00                   |                               |                               |
| 1 2 3 4 5 6 7               | 10:30                   |                               |                               |
| 8 9 10 11 12 13 14          | 11:00                   |                               |                               |
| 15 16 17 18 19 20 21        | 11:30                   |                               |                               |
| 22 23 24 25 26 27 28        | 12:00                   |                               |                               |
| <b>29 30</b> 1 2 3 4 5      | 12:30                   |                               |                               |
| 6 7 8 9 10 11 12            | 13:00                   |                               |                               |
|                             | 13:30                   |                               |                               |
|                             | 14:00 Reunión de prueba |                               |                               |
|                             | 14:30                   |                               |                               |
|                             | 15:00                   |                               |                               |
|                             | 15:30                   |                               |                               |
|                             | 16:00                   |                               |                               |
|                             | 16:30                   |                               |                               |
|                             |                         |                               |                               |

Y se enviará un mensaje como el siguiente al correo electrónico del solicitante:

| Resumir este correo                                                                                                    | en el Sistema de Reservas de Alcaldia Municipal de Guadalajara de Buga D 🔤                                                                                                    | ibidos ×                                                  |
|----------------------------------------------------------------------------------------------------|----------------------------------------------------------------------------------------------------|-----------------------------------------------------------|
| <b>asistemas@guadalajarade</b><br>para mí, tic ◄                                                                                                    | buga-valle.gov.co                                                                                                    |                                                           |
| Alcaldía Municipal de Guadal                                                                                                    | ajara de Buga - Sistema de reserva de salas                                                                                                    |                                                           |
| Una reserva ha sido aprobada<br>Reunión de prueba                                                                                                    | a por los administradores; estos son los detalles:                                                                                                    | (Antique)                                                 |
| Nombre:                                                                                                    | Reunión de prueba                                                                                                    | (Aniguo)                                                  |
| Description                                                                                                    | ·                                                                                                    |                                                           |
| Descripcion:                                                                                                    | Evento para socializar con la comunidad las capacitaciones que se impartiran en el Centro de Transformación e innovación Dígital                                                                                                    |                                                           |
| Estado de confirmación:                                                                                                    | Evento para socializar con la comunicad las capacitaciones que se impartiran en el Centro de Transformación e innovación Digital<br>Confirmada                                                                                                    |                                                           |
| Estado de confirmación:<br>Estado de aprobación:                                                                                                    | Evento para socializar con la comunidad las capacitaciones que se impantiran en el Centro de Transformación e innovación Lugitar<br>Confirmada<br>Aprobada                                                                                                    | (Esperando aprobación)                                    |
| Estado de confirmación:<br>Estado de aprobación:<br>Sala:                                                                                                    | Evento para socializar con la comunidad las capacitaciones que se impantiran en el Centro de l'intristormación e innovación Digital<br>Confirmada<br>Aprobada<br>Secretaría TIC - Auditorio Carlos H. Mor.                                                                                                   | (Esperando aprobación)                                    |
| Estado de confirmación:<br>Estado de aprobación:<br>Sala:<br>Fecha de inicio:                                                                                              | Evento para socializar con la comunicad las capacitaciones que se impantiran en el Centro de Transformación e innovación Ligital<br>Confirmada<br>Aprobada<br>Secretaría TIC - Auditorio Carlos H. Mor.<br>Friday, May 30, 2025 al 2:00 PM                                                                   | (Esperando aprobación)                                    |
| Descripción:<br>Estado de contrimación:<br>Estado de aprobación:<br>Sala:<br>Fecha de inicio:<br>Duración:                                                                 | Evento para socializar con la comunicaci las capacitaciones que se impantiran en el Centro de Transformación e innovación Digital<br>Confirmada<br>Aprobada<br>Secretaría TIC - Auditorio Carlos H. Mor.<br>Friday, May 30, 2025 at 2:00 PM<br>2 horas                                                       | (Esperando aprobación)                                    |
| Descripción:<br>Estado de confirmación:<br>Estado de aprobación:<br>Sala:<br>Fecha de inicio:<br>Duración:<br>Fecha final:                                                 | Evento para socializar con la comunicad las capacitaciones que se impantiran en el Centro de Transformación e innovación Digital<br>Confirmada<br>Aprobada<br>Secretaría TIC - Auditorio Carlos H. Mor.<br>Friday, May 30, 2025 at 2:00 PM<br>Eriday, May 30, 2025 at 4:00 PM                                | (Esperando aprobación)                                    |
| Escapción:<br>Estado de confirmación:<br>Estado de aprobación:<br>Sala:<br>Fecha de inicio:<br>Duración:<br>Fecha final:<br>Tipo:                                          | Evento para socializar con la comunicad las capacitaciones que se impantiran en el Centro de l'infristionnacion e innovacion Digital<br>Confirmada<br>Aprobada<br>Secretaría TC - Auditorio Carlos H. Mor.<br>Friday, May 30, 2025 at 2:00 PM<br>2 horas<br>Friday, May 30, 2025 at 4:00 PM<br>Interna       | (Esperando aprobación)                                    |
| Estado de confirmación:<br>Estado de aprobación:<br>Sala:<br>Fecha de inicio:<br>Duración:<br>Fecha final:<br>Tipo:<br>Creada por:                                         | Evento para socializar con la comunicad las capacitaciones que se impantiran en el Centro de l'intristormación e innovación Digital<br>Confirmada<br>Secretaría TIC - Auditorio Carlos H. Mor.<br>Friday, May 30, 2025 at 2:00 PM<br>2 horas<br>Friday, May 30, 2025 at 4:00 PM<br>Interna<br>Secretaría TIC | (Esperando aprobación)                                    |
| Descripcion:<br>Estado de confirmación:<br>Estado de aprobación:<br>Sala:<br>Fecha de inicio:<br>Duración:<br>Fecha final:<br>Tipo:<br>Creada por:<br>Útima actualización: | Evento para socializar con la comunicad las capacitaciones que se impantiran en el Centro de l'intristormación e limitovación Digital<br>Confirmada<br>Secretaría TIC - Auditorio Carlos H. Mor.<br>Friday, May 30, 2025 at 2:00 PM<br>Enterna<br>Secretaría TIC<br>Friday, May 32, 2025 at 3:47 PM          | (Esperando aprobación)<br>(Friday, May 23, 2025 at 3:46 P |

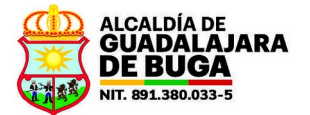

Si el administrador, antes de decidir si aprueba o rechaza la solicitud de reserva, requiere más información sobre el evento, puede clic en el botón **Más información** y completar el formulario con la pregunta:

| Contraction of the second second                        |                                                                                                    |
|---------------------------------------------------------|----------------------------------------------------------------------------------------------------|
| etalles del evento                                      |                                                                                                    |
| Fecha de inicio:                                        | viernes, 30 de mayo de 2025 a las 14:00                                                                                          |
| Duración:                                               | 2 horas                                                                                                    |
| Fecha final:                                            | viernes, 30 de mayo de 2025 a las 16:00                                                                                          |
| Sala:                                                   | Secretaria TIC - Auditorio Carlos H. Mor.                                                                                        |
| Última actualización:                                   | viernes, 23 de mayo de 2025 a las 15:56                                                                                          |
| Creada por:                                             | Secretaria TIC                                                                                                    |
| Modificado por:                                         |                                                                                                    |
| Tipo:                                                   | Interna                                                                                                    |
| Descripción:                                            | Evento para socializar con la comunidad las capacitaciones que se impartirán en el Centro de Transformación e Innovación Digital |
| Estado de aprobación:                                   | Esperando aprobación                                                                                                    |
| Estado de confirmación:                                 | Confirmada                                                                                                    |
| Tipo de repetición:                                     | Ninguna                                                                                                    |
| ¿Cuántas personas a:                                    |                                                                                                    |
|                                                         | sistirán al evento?                                                                                                    |
|                                                         | sistirán al evento?                                                                                                    |
|                                                         | sistirán al evento?                                                                                                    |
| Modificar reserva                                       | sistirán al evento?<br>Enviar                                                                                                    |
| Modificar reserva<br>Eliminar reserva                   | sistirán al evento?                                                                                                    |
| Modificar reserva<br>Eliminar reserva<br>Copiar reserva | sistirán al evento?<br>Enviar                                                                                                    |

Al darle **Enviar**, se enviará un mensaje de correo electrónico al solicitante y, por el momento, la solicitud en el sistema no sufrirá ningún cambio. El mensaje de correo solicitando más información se verá así:

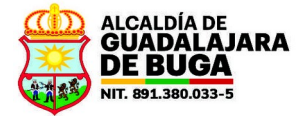

|        | Alcaldía Municipal                                             | de Guadalajara de Buga: solicitud de más información 🔉 Recibidos 🗙                                                               |
|--------|----------------------------------------------------------------|----------------------------------------------------------------------------------------------------|
|        | + Resumir este correo                                          |                                                                                                    |
| -1102- | Secretaría TIC <asistemas@ç<br>para mí, tic ◄</asistemas@ç<br> | guadalajaradebuga-valle.gov.co>                                                                                                  |
|        | Alcaldía Municipal de Guada                                    | lajara de Buga - Sistema de reserva de salas                                                                                     |
|        | Los administradores requiere                                   | en más información para la reserva; estos son los detalles:                                                                      |
|        | Información requerida: ¿Cuá                                    | ntas personas asistirán al evento?                                                                                               |
|        | Reunión de prueba                                              |                                                                                                    |
|        | Nombre:                                                        | Reunión de prueba                                                                                                    |
|        | Descripción:                                                   | Evento para socializar con la comunidad las capacitaciones que se impartirán en el Centro de Transformación e Innovación Digital |
|        | Estado de confirmación:                                        | Confirmada                                                                                                    |
|        | Estado de aprobación:                                          | Esperando aprobación                                                                                                    |
|        | Sala:                                                          | Secretaria TIC - Auditorio Carlos H. Mor.                                                                                        |
|        | Fecha de inicio:                                               | Friday, May 30, 2025 at 2:00 PM                                                                                                  |
|        | Duración:                                                      | 2 horas                                                                                                    |
|        | Fecha final:                                                   | Friday, May 30, 2025 at 4:00 PM                                                                                                  |
|        | Tipo:                                                          | Interna                                                                                                    |
|        | Creada por:                                                    | Secretaria TIC                                                                                                    |
|        | Última actualización:                                          | Friday, May 23, 2025 at 3:59 PM                                                                                                  |
|        | Tipo de repetición:                                            | Ninguna                                                                                                    |
|        |                                                                |                                                                                                    |
|        |                                                                |                                                                                                    |
|        |                                                                |                                                                                                    |
|        | ( 🕤 Responder ) ( «                                            | Responder a todos ) ( $ ightarrow$ Reenviar )                                                                                    |
|        |                                                                |                                                                                                    |
|        |                                                                |                                                                                                    |